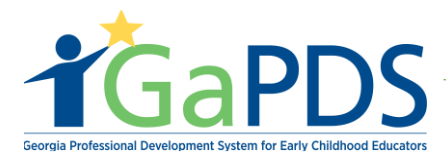

## How to Create a GaPDS Account

Step 1: Visit <u>https://gapds.decal.ga.gov/</u>.

**Step 2:** The GaPDS home page displays.

A. Select Login/Register.

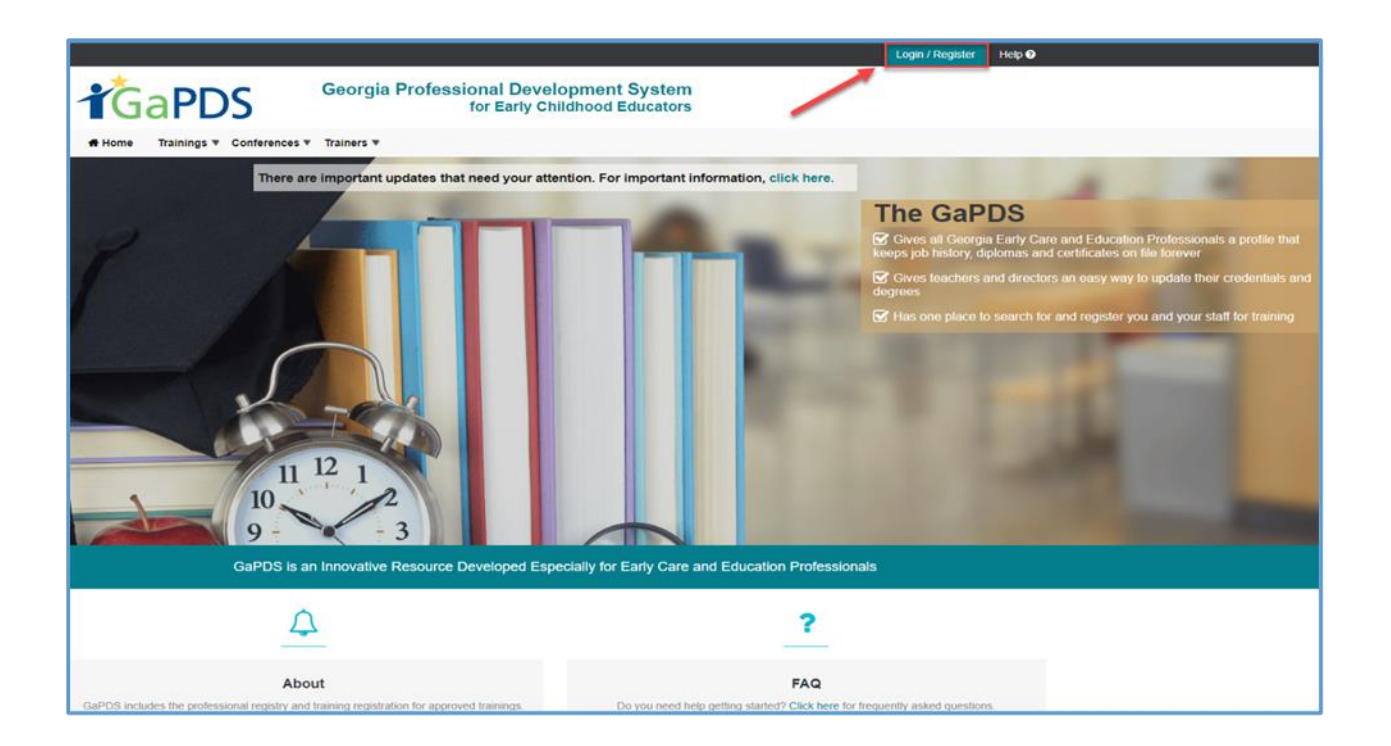

Step 3: The Log in screen displays.

A. Click "Create New Account for GaPDS."

| # Home Trainings ▼ Conferences ▼ Trainers ▼ |                                                                                                    |
|---------------------------------------------|----------------------------------------------------------------------------------------------------|
| 🔓 Login                                     |                                                                                                    |
|                                             | User Name:<br>Password:<br>Password:<br>Forgot login information?<br>Pre-K Directors<br>Check here to login with PANDA credentials<br>Log In Cancel<br>New Users Create new account for GaPDS |

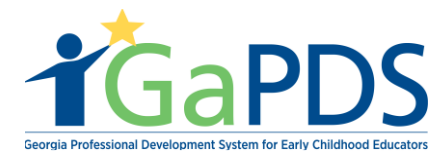

**Step 4:** The Create New Account page displays.

- A. Select the first option.
- B. Click "Continue."

| Create New Account                                                                                                    | 😗 Help |
|----------------------------------------------------------------------------------------------------|--------|
| What do you want to do?                                                                                                    |        |
| <ul> <li>I want to create and manage my Georgia Professional Development System Account.</li> <li>I am a Director/Program Administrator for a licensed or exempt Early Care and Learning Facility.</li> <li>I am a Georgia's Pre-K Director/Program Administrator and want to manage my staff's Pre-K training.</li> <li>I am a Home Visitor and I want to manage my profile.</li> <li>I am a parent or guardian and want to enroll in training.</li> </ul> |        |

**Step 5:** The Create New Account Page displays.

- A. Enter a Username.
- B. Enter First Name.
- C. Enter Last Name.
- D. Enter E-mail.
- E. Enter Confirm E-mail.

| reate New Accou                                                                                        | nt                                                                 | 0                           | Help |
|----------------------------------------------------------------------------------------------------|--------------------------------------------------------------------|-----------------------------|------|
| User Name Requirements:<br>• Minimum of 3 characters in length;<br>• No spaces are allowed in User Nar | accepts alphanumeric and the following special characters: p<br>me | eriod, dash, and underscore |      |
| *User Name:                                                                                            | *SSN:                                                              | Primary Phone #:            | _    |
| *First Name:                                                                                           | *E-mail:                                                           | ⊖ Home ⊖ Work ⊖ Cell        |      |
|                                                                                                    |                                                                    |                             |      |
|                                                                                                    |                                                                    | Secondary Phone #:          |      |

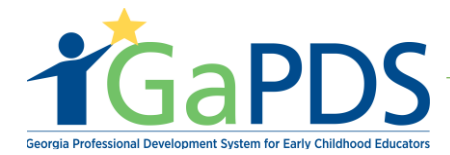

- F. Under Employment Status select "Employed by DECAL."
- G. Select DECAL Department.
- H. Enter your DECAL Network ID.
- I. Click "Employment Information."

| Irrent Employer    |   | <b>1</b> |  |   |
|--------------------|---|----------|--|---|
| Employment Status: | ~ |          |  | ~ |

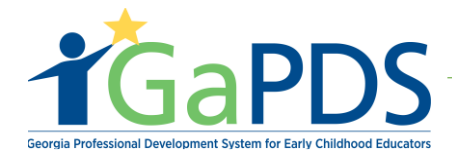

- J. Select Start Date.
- K. Click "Save."

| reate New Account                                                          |                         |                         |                  |              |                                    |     | ⑦ He |
|----------------------------------------------------------------------------|-------------------------|-------------------------|------------------|--------------|------------------------------------|-----|------|
| Is this employer a BFTS licensed program,                                  | Georgia's Pre-K program | , or program w          | ith an approve   | d exemption? | ?                                  | Yes | No   |
| *Employer Name:                                                            |                         |                         |                  |              |                                    |     |      |
| Bright From the Start:Department of Early Care                             | and Learning            |                         |                  |              |                                    |     |      |
| *Employer Address 1:                                                       |                         |                         |                  |              |                                    |     |      |
| 2 Martin Luther King Jr. Drive SE                                          |                         |                         |                  |              |                                    |     |      |
| Employer Address 2:                                                        |                         |                         |                  |              | Phone:                             |     |      |
| Suite 754 East Tower                                                       |                         |                         |                  |              | (404) 656-5957                     |     |      |
| *City:                                                                     | *State:                 |                         | *Zip:            |              |                                    |     |      |
| Atlanta                                                                    | Georgia                 | ~                       | 30334-           |              |                                    |     |      |
| Direct Care Roles                                                          |                         |                         |                  | Direct Car   | re Role(s) Performed               |     |      |
| Assistant Teacher<br>Family Child Care Provider<br>Floater<br>Lead Teacher | ~                       | Add<br><del>¢</del> Rer | Role >           |              |                                    |     |      |
| Indirect Services Roles                                                    |                         |                         |                  | Indirect S   | ervices Role(s) Performed          |     |      |
| Assistant Director<br>Bus Driver<br>Center Support<br>Consultant           | Ŷ                       | Add<br>← Rer            | Role <b>&gt;</b> | Bright from  | n the Start - Administration/Staff |     |      |
| Primary Role:<br>Bright from the Start - Administration/Staff              | ~                       |                         |                  |              |                                    |     |      |
|                                                                            |                         |                         |                  |              |                                    |     |      |

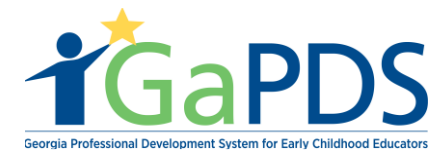

Step 6: The Create New Account Page displays.

A. Click "Create Account."

| Employment Status:                                                                                                    |                       | *DECAL Department:                       |                                                                                              | DECAL Network Id:                                                                                |                   |
|----------------------------------------------------------------------------------------------------|-----------------------|------------------------------------------|----------------------------------------------------------------------------------------------|--------------------------------------------------------------------------------------------------|-------------------|
| Employed by DECAL                                                                                                    | ~                     | Georgia's Pre-K & Instructional Supports | ~                                                                                            | MOAY                                                                                             |                   |
| Employment Information                                                                                                    |                       |                                          |                                                                                              |                                                                                                  |                   |
| Employer                                                                                                    |                       |                                          | Role(s) P                                                                                    | Performed                                                                                        | Age Groups Served |
| Bright From the Start:Department of Early C 2 Martin Luther King Jr. Drive SE, Suite 754 Ea Atlanta, - 30334- County: Fulton Phone: (404) 656-5957 Email: Start Date: 1/5/2021 | are and L<br>st Tower | .earning                                 | Direct Car<br>Indirect S<br>• Bright fr<br>Adminis<br>Primary R<br>Bright fron<br>Administra | re Roles:<br>ervices:<br>om the Start -<br>tration/Staff<br>tole:<br>the Start -<br>tition/Staff |                   |
|                                                                                                    | _                     | Create Account                           |                                                                                              |                                                                                                  |                   |

Step 7: Congratulations message appears on the screen.

| Congratulations! Your account has been created.                                                                                                    |
|----------------------------------------------------------------------------------------------------|
| To confirm ownership of your account: <ol> <li>Go to your email inbox</li> <li>Open the email from GaPDS Support with the subject line "Welcome to GaPDS"</li> <li>Click the link in the email to confirm your ownership of this email address</li> <li>To ensure you receive correspondence from GaPDS, please add GaPDS@decal.ga.gov and GaPDS@gapsc.com to your email address book.</li> </ol> Depending on the network traffic this email may take up to 15 minutes to arrive. |
|                                                                                                    |

If you have an issue with creating an account, please contact the help desk for further assistance at 404-267-2760 or <u>gapds@decal.ga.gov</u>.